# **Accreditation & Enrolment - Training Guide**

\$

 $\bigcirc$ 

## Waltham Forest Specialist Professional Services

This is a quick guide for the accreditation and enrolment procedure

If you would like to watch a video tutorial on Accreditation and Enrolment please click here

To complete the Enrolment and Accreditation process, providers will need to have the following documents available for uploading;

- 1. European Single Procurement Document (optional)
- 2. Financial information (mandatory). One of the following;
  - a. A copy of the audited accounts for the most recent two years
  - b. A statement of the turnover, profit & loss account, current liabilities and assets, and cash flow for the most recent year of trading for this organisation
  - c. A statement of the cash flow forecast for the current year and a bank letter outlining the current cash and credit position
  - d. Alternative means of demonstrating financial status if any of the above are not available (e.g. Forecast of turnover for the current year and a statement of funding provided by the owners and/or the bank, charity accruals accounts or an alternative means of demonstrating financial status).
- 3. Contract References x 3 (mandatory)
- 4. Insurance certificates x 3 (mandatory)
  - a. Employers Liability £5m (if relevant)
  - b. Public Liability £5m
  - c. Professional Indemnity £2m
- 5. General Data Protection Policy (mandatory)

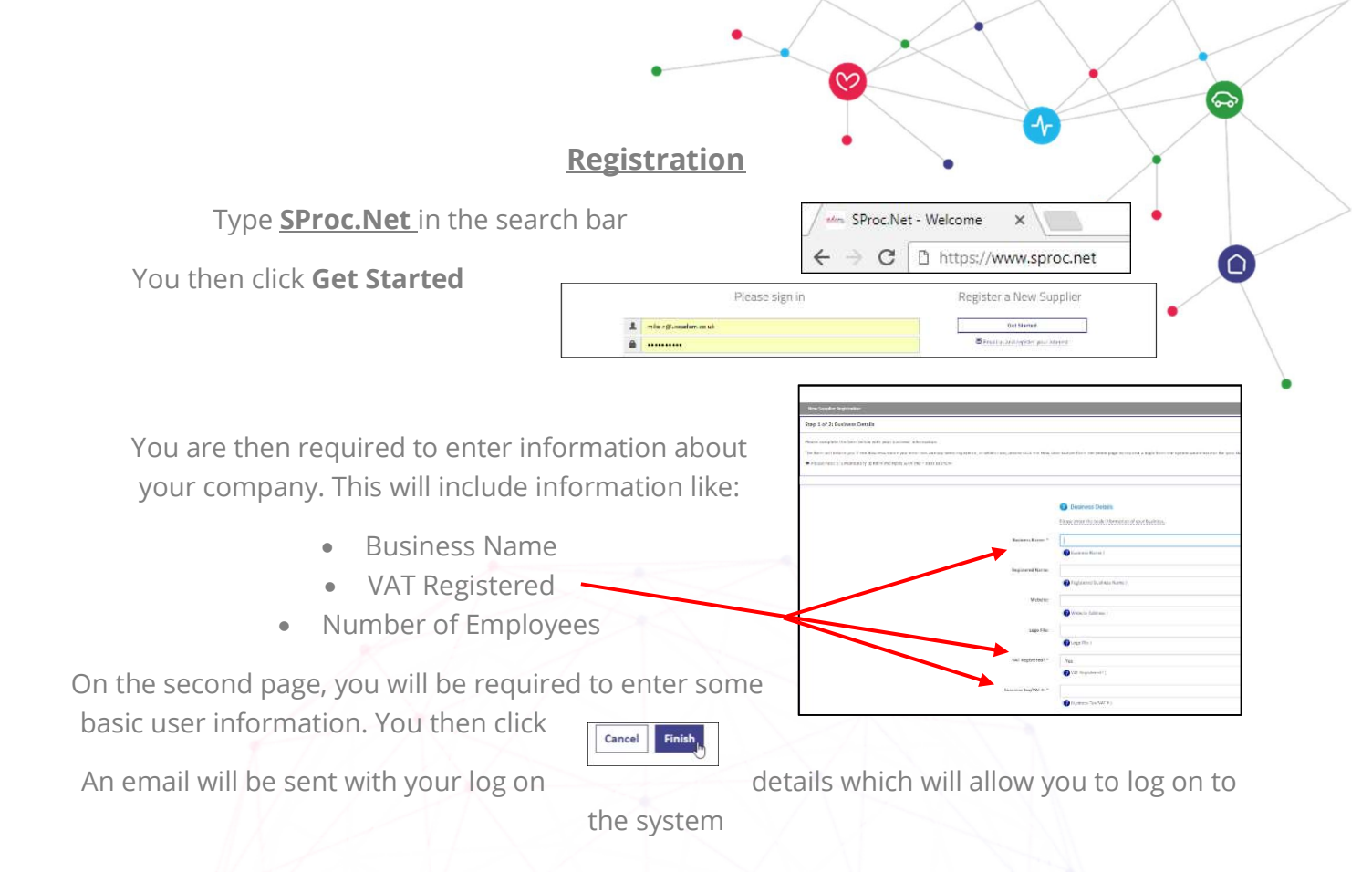

#### **Accreditation**

Once logged to the system to start your accreditation click on Accreditations on the top left corner and then click New

From the drop-down boxes, you will need to select Waltham Forest from the Client list and the category you would like to provide services for, Specialist Professional Services. You then click Next.

Answer questions about your company and the people who operate within it. Some responses you will select from a drop-down box whilst some will need a typed response.

Some templates need to be downloaded, completed then uploaded

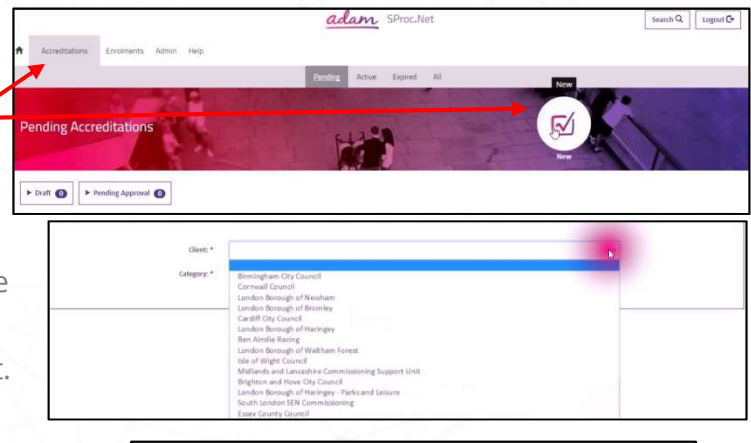

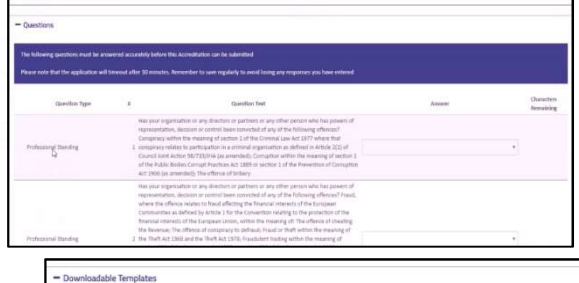

The following documents will need to be downloaded, programmed in full, spycel and updowled below before this Accorditation can be submitted

 Document Type
 Semplete The Name

 Supplier Agreement
 City of Cardiff Councel - Home Support - Supplier Agreement - 2015-59: 24 pdf

 Mask Details From
 Besk Details from date

To **upload the documents**, you need to click on the upload button, navigate to where you have the document saved and click ok.

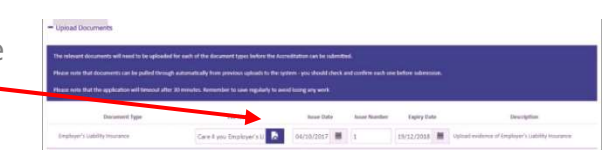

Once you have uploaded all the documents you then Click Next

You then need to confirm you are certified to accept

responsibility for submitting this accreditation on behalf of your organisation you do this by putting a **tick** in the box and clicking **Submit** 

#### <u>Enrolment</u>

You select the **Enrolments** tab, select your company from the **supplier location** box and click **Next**.

You will then need to respond to a series of questions. Some will need to be selected from a **drop-down box** and others will require a **typed** response.

You will also need to upload policies such as Health & Safety, equal opportunities and safeguarding.

|                                                                                                    | opportunities policies and processions in your                                                                                                    | righting of the second second s |                                                               |                                                                                                    |                                                                                                    |
|----------------------------------------------------------------------------------------------------|----------------------------------------------------------------------------------------------------|----------------------------------------------------------------------------------------------------|---------------------------------------------------------------|----------------------------------------------------------------------------------------------------|----------------------------------------------------------------------------------------------------|
| Business Continuity                                                                                                    | Plasm certifier the plus will upload also expe-<br>6 pulks explain how pure organization encome<br>procedule risks to themselves and others when                                                                                                    | mation's satisfication policy and that the<br>that care society are made assess of<br>presiding disructions care.                                                                                                    | Tes                                                           |                                                                                                    |                                                                                                    |
| Buseness Continuity                                                                                                    | If your ingustration is required by low-to public<br>provide your ingustration's available accounts to<br>provide.<br>If your impostantics is not required by low-to p<br>will provide your argumentator's seland-field are<br>memory provided.                                                                                                    | In its accounts, plaate confirm that you w<br>for the last two financial pairs in the spatio<br>ablich its accounts, please confirm that po<br>conto for the last two fearmal years in th                                                                                                    | n<br>v                                                        |                                                                                                    |                                                                                                    |
| Business Contractly                                                                                                    | Plass give the names and addresses of out-<br>8, any of these individuals have relatives who are<br>employed by the council of are members if 8                                                                                                    | Depoter and Partner, Planat indicate whet<br>is or have in the fait five years been<br>14 Council.                                                                                                    | lar Raksen myssele                                            | I                                                                                                    | 2104 MT                                                                                                    |
| hadronic Continuity                                                                                                    | 10. Please prostle rights of year last has place as                                                                                                    | diad accords?                                                                                                    |                                                               |                                                                                                    | 4000345                                                                                                    |
| Balance Controlly                                                                                                    | 11. What has plus annual turnover been for the p                                                                                                    | ant five years?                                                                                                    |                                                               |                                                                                                    | 4000 km                                                                                                    |
| Buinnisi Conteuity                                                                                                    | 17 What percentage of your annual transver has<br>policities sector?                                                                                                    | been through delivering services to the                                                                                                    |                                                               |                                                                                                    | 4000 MP                                                                                                    |
| creditations Engineeria                                                                                                    | Jahn Huja<br>Seef boline                                                                                                    | <mark>adam</mark> SProciliet                                                                                                    |                                                               |                                                                                                    | Search Q. Lagout                                                                                                    |
| excitations Eventments:<br>excitation of the documents is<br>an only that documents are here<br>as note that documents can be p                                                                                                    | Alarum Halap<br>and Johne<br>And Dhoug Johnech of Yore province uplicade to the up<br>menod offer 20 meteors. Research in the sengularity to an                                                                                                    | 2dam SProc.Net                                                                                                    | une before subression                                         |                                                                                                    | Seamh Q.                                                                                                    |
| exclusions Exclusion<br>explosed at the documents in<br>a note that documents as to p<br>a note that documents as to p<br>Document T                                                                                                    | Satura Hala<br>Satura Hala<br>akto Kongko Jampin Jampin Kong Province spikada Ko Mir a<br>Menada Mar XII manaka Manaka Maria Jampin Kong<br>Maria Maria Manaka Maria Maria Maria Maria Maria Maria Maria Manaka<br>Maria Maria Maria Maria Maria Maria Maria Maria Maria Maria Maria Maria Maria Maria Maria Maria Maria Maria Mari                                                                                                    | SProc.Net<br>open yes doubt does not common<br>of transport open<br>here fait - here here here                                                                                                    | nana badaye sadaratsaan.<br>m Tegley Data                     | Deventer                                                                                                    | Search Q. Logout                                                                                                    |
| reditations Elements<br>a spherical de la file document à<br>a note that document sur les ga<br>a note that document à<br>Document à<br>Espaneting Holey - Es                                                                                                    | galana (Mg)<br>and alona<br>and alona<br>and alona and an analysis of the previous sphere is been<br>along the the second or beneric to be one regularly is an<br>approximate the the second or beneric to be the second<br>proximate the second or beneric to be the second<br>proximate the second or beneric to be second or beneric<br>to be second or beneric to be second or beneric to be<br>proximate to be second or beneric to be second or beneric<br>to be second or beneric to be second or beneric to be second<br>proximate to be second or beneric to be second or beneric<br>to be second or beneric to be second or beneric to be second or beneric<br>to be second or beneric to be second or beneric to be second or beneric<br>to be second or beneric to be second or beneric to be second or beneric<br>to be second or beneric to be second or beneric to be second or beneric to be second or beneric<br>to be second or beneric to be second or beneric to be second or beneric to be second or beneric to be<br>second or beneric to be second or beneric to be second or bene                                                                                                    | Adam SProc.Net                                                                                                    | nave before subservations<br>are fightly Date                 | Exemption to the provide a copy of you to this as here with current legits asymptotic as previous as the set of the set of the set o                                                                                                    | Search Q. Logout                                                                                                    |
| nedhators Engineeta<br>a quios da che donnori (<br>e ende hat busineta carico y<br>Decenieti 1<br>Decenieti 1<br>Decenieti 1<br>Decenieti 1<br>Decenieti 1<br>Decenieti 1                                                                                                    | galana (Mg) .<br>And Anton<br>And Thomps Journey of Hompsones of Hold Is Mar<br>And Thomps Journey of Hompsones of Hold Is Mar<br>Performance of Hompsones (Hompsones of Hold Is Mar<br>Performance of Hompsones of Hold Is Mar<br>Performance of Hompsones of Hompsones of Hompsones<br>(Hompsones of Hompsones)<br>(Hompsones)                                                                                                    | Adam SProc.Net                                                                                                    | nave before subressaus.                                       | Denning<br>feed provide scopy of por to<br>tot a file with common legits<br>represented.                                                                                                    | Search Q. Lagood<br>ten<br>ment safeparting polic<br>dan and meth CCC<br>ment health and safety                                                                                                    |
| e openations Engineers:<br>e openations of the documents is<br>e openation of the documents (as key<br>as note that documents (as key<br>because of the documents)<br>because of the documents<br>because of the documents<br>and documents (web)                                                                                                    | Americe Holgs<br>Andreams<br>And Shanka American American and an and an and an and an and an and an and an and an and and                                                                                                    | adam SProcNet                                                                                                    | ner beher sådersom<br>r Fasir Gate                            | Energia<br>face process coger ( pour so<br>represent a solar or and source legal<br>separateurs).<br>Teace process coging of pour so<br>relative<br>many.                                                                                                    | Search Q. Logod<br>Sea<br>crunt safiguarding polic<br>day and search CCC<br>crunt safiguarding polic<br>crunt safiguarding polic<br>crunt s |
| excitations Exception is<br>a spland at all the discussed is<br>a rest of the discussed is<br>a rest of the spland rest of<br>Exception is<br>a rest for the spland rest of<br>Exception is<br>attern to the spland rest<br>attern to the spland rest attern to the spland rest attern to the spland rest attern to the spland rest attern to the spland rest attern to the spland rest attern to the spland rest attern to the spland rest atte | Amer Hop .<br>And the provided for the provided to the Co<br>and channels a provided of the provided to the Co<br>provided to the provided to the Co<br>provided to the Co<br>The Desce<br>The Desce<br>T | adam SPycc.Net                                                                                                    | nan beker utternaan<br>Faping Gate<br>Balan<br>Balan<br>Balan | Prendp<br>Name provide a copy of you to<br>dut as in the with control legits<br>many provide a copy of your to<br>due to the strap of your to<br>due to the strap of your to<br>due to the s | tee<br>met second solutions of the second solution of the second solution of the second solut                                                                                                    |

Cancel Next

Cancel

\$

Search Q. Legent G+

When you reach the end, you need to click Finish ·

Cancel Finised
 Sharket
 Sharket
 Sharket
 Sharket
 Sharket
 Sharket
 Sharket
 Sharket
 Sharket
 Sharket
 Sharket
 Sharket
 Sharket
 Sharket
 Sharket
 Sharket
 Sharket
 Sharket
 Sharket
 Sharket
 Sharket
 Sharket
 Sharket
 Sharket
 Sharket
 Sharket
 Sharket
 Sharket
 Sharket
 Sharket
 Sharket
 Sharket
 Sharket
 Sharket
 Sharket
 Sharket
 Sharket
 Sharket
 Sharket
 Sharket
 Sharket
 Sharket
 Sharket
 Sharket
 Sharket
 Sharket
 Sharket
 Sharket
 Sharket
 Sharket
 Sharket
 Sharket
 Sharket
 Sharket
 Sharket
 Sharket
 Sharket
 Sharket
 Sharket
 Sharket
 Sharket
 Sharket
 Sharket
 Sharket
 Sharket
 Sharket
 Sharket
 Sharket
 Sharket
 Sharket
 Sharket
 Sharket
 Sharket
 Sharket
 Sharket
 Sharket
 Sharket
 Sharket
 Sharket
 Sharket
 Sharket
 Sharket
 Sharket
 Sharket
 Sharket
 Sharket
 Sharket
 Sharket
 Sharket
 Sharket
 Sharket
 Sharket
 Sharket
 Sharket
 Sharket
 Sharket
 Sharket
 Sharket
 Sharket
 Sharket
 Sharket
 Sharket
 Sharket
 Sharket
 Sharket
 Sharket
 Sharket
 Sharket
 Sharket
 Sharket
 Sharket
 Sharket
 Sharket
 Sharket
 Sharket
 Sharket
 Sharket
 Sharket
 Sharket
 Sharket
 Sharket
 Sharket
 Sharket
 Sharket
 Sharket
 Sharket
 Sharket
 Sharket
 Sharket
 Sharket
 Sharket
 Sharket
 Sharket
 Sharket
 Sharket
 Sharket
 Sharket
 Sharket
 Sharket
 Sharket
 Sharket
 Sharket
 Sharket
 Sharket
 Sharket
 Sharket
 Sharket
 Sharket
 Sharket
 Sharket
 Sharket
 Sharket
 Sharket
 Sharket
 Sharket
 Sharket
 Sharket
 Sharket
 Sharket
 Sharket
 Sharket
 Sharket
 Sharket
 Sharket
 Sharket
 Sharket
 Sharket
 Sharket
 Sharke

Your Enrolment is now complete and will require approval from the Local authority.

### Help and Support

Please note: if you do not receive an email notification that your enrolment has been submitted, you have not fully completed the process.

If you are experiencing any difficulties or need any assistance please do not hesitate to contact the support team. though **Live Chat** feature that is in the bottom left corner of the screen or raise a query by clicking on the **help** tab, selecting **queries** 

Please <u>Click Here</u> link to watch a video tutorial